## WEB ICATF 2019 - Cambio de CONTRASEÑA de usuarios

En los siguientes casos:

- Si has olvidado tu contraseña, o
- Si quisieras cambiarla,

Debes pinchar en el enlace ¿has perdido tu contraseña?

(Este enlace aparece si se escribe una contraseña incorrecta para un usuario **ya registrado** en la web).

|                       | - 6              | Buscar                                                                                                    | 🔎 🛧 🛪 🙂 |
|-----------------------|------------------|----------------------------------------------------------------------------------------------------|---------|
| A SIGA                | 🔕 Inicio - Icatf | × 🖸                                                                                                    |         |
|                       |                  | ERROR: ¿has perdido tu contraseña?                                                                                                    |         |
| DE ABOGADOS           | 1                | ۹ ۷                                                                                                    |         |
| JE TENERIFE           |                  | Q Buscar                                                                                                    |         |
|                       |                  |                                                                                                    | SECRET  |
|                       |                  | $\checkmark$                                                                                                    |         |
|                       |                  | Agenda                                                                                                    |         |
| $\bigcirc$            |                  |                                                                                                    |         |
| ן א                   |                  |                                                                                                    |         |
| $\tilde{\mathcal{T}}$ |                  | L M M J V S D                                                                                                    |         |
| $\sim$                |                  | 3 4 5 6 7 8 9                                                                                                    |         |
| ención al<br>udadano  | Servicios        | 10 11 12 13 14 15 16                                                                                                    |         |
|                       | Colegiales       | 17 18 19 20 21 22 23                                                                                                    |         |
|                       |                  | 24 25 26 27 28 29 30                                                                                                    |         |
|                       | 120              | 1 2 3 4 5 6 7                                                                                                    |         |
| $\overline{a}$        | Tella -          | Constant of the second second s |         |
|                       | 머물미              | Ala Hlh                                                                                                    |         |
|                       |                  |                                                                                                    |         |

Aparecerá la siguiente ventana donde se muestran todos los pasos a seguir para obtener una nueva contraseña o cambiarla.

Debes escribir tu Nº de colegiado o la cuenta de correo electrónico que debe ser la misma que has utilizado en el momento de registrarte en la web colegial.

| Nombre de usuario o dirección de correo<br>electrónico<br>Obtener una contraseña nueva |
|----------------------------------------------------------------------------------------|
|                                                                                        |

Inmediatamente, recibirás un mensaje en la cuenta de correo indicada (cada vez que se solicite un cambio de contraseña). Similar al siguiente ejemplo:

| 🖂 🖌 ហី 🍲 🗘 🗸                                                                                                    | [[c                                                                                       | atf] Restablecer contraseña -                                                                                  | Mensaje (HTML)                     |                                                        | -                                                                                              |                |  |  |
|----------------------------------------------------------------------------------------------------|-------------------------------------------------------------------------------------------|----------------------------------------------------------------------------------------------------|------------------------------------|--------------------------------------------------------|------------------------------------------------------------------------------------------------|----------------|--|--|
| Archivo Mensaje Progra<br>S Ignorar S Correo no deseado - Elimina<br>Eliminar                                                                                                    | mador<br>Responder Responder Reenviar Tag Más ~<br>a todos<br>Responder                   | Pacebook - rtec       ∩         Al jefe       ▼         Correo electróni       ▼         Pasos rápidos       ∞ | Mover<br>→ Mover<br>Mover          | Aarcar como no leído<br>♥ Seguimiento ♥<br>Etiquetas ਯ | Amage: Buscar       Traducir       →       Relacionada       →       Seleccionar       Edición | S Zoom<br>Zoom |  |  |
| De:     Ilustre Colegio de Abogados de Santa Cruz de Tenerife <comunicados@icatf.es>     Enviado el: mi. 20/06/2018 10:22       Para:     gestionweb@icatf.es     Enviado el: mi. 20/06/2018 10:22       CC:    </comunicados@icatf.es> |                                                                                           |                                                                                                    |                                    |                                                        |                                                                                                |                |  |  |
| Alguien ha solicitado un pasará nada. Para restaura                                                                                                    | reinicio de contraseña para la siguiente c<br>r la contraseña, visita la siguiente direcc | ienta: <u>http://icatf.es/</u> Nor                                                                             | nbre de usuario: pwds-success?key= | Si ha sido un e<br>19aZZkOzalO903zc32                  | rror, ignora este corre<br>(KF&login=)                                                         | o y no         |  |  |

Pinchando en el enlace recibido dentro del mensaje, pasamos a la siguiente pantalla, donde podremos cambiar la contraseña o aceptar la propuesta, para luego restaurarla:

| ( ) ( ) ( Ittp://icatf.es/crokis-pwds-success              |                                                                                                    | - C Buscar | - ロ ×<br>ふ☆戀 (9 |
|------------------------------------------------------------|----------------------------------------------------------------------------------------------------|------------|-----------------|
| [2] Icatf < Acceder [2] Icatf < Restaurar contraseña X [3] |                                                                                                    | J          |                 |
| Archivo Edición Ver Favoritos Herramientas Ayuda           |                                                                                                    |            |                 |
|                                                            | DUSTRECOLLEGIO DE ABOGACIÓ         DUSTRECOLLEGIO DE ABOGACIÓ         DE COLLEGIO DE ABOGACIÓ         Introduce tu nueva contraseña abaja.         Nueva contraseña         SCACASDEBCEASOFQU         Dustre contraseña debe ser de al menos foce caracteres. Para hacerla más fuerte sas gayaculas y mindesculas, números y símbolos, con : " S % o y.). |            |                 |
|                                                            | Acceder   Registrarse                                                                                                    |            |                 |
|                                                            | ← Volver a Icatf                                                                                                    |            |                 |
|                                                            |                                                                                                    |            |                 |
|                                                            |                                                                                                    |            | 🔍 100% 🔻 📑      |